# Hercules User Interface/Bezel Assembly Functional Test Procedure PCA 1261318 Revision 17

| <b>REV INFO</b> | INITIALS | DATE            | NOTES |                                                       |  |
|-----------------|----------|-----------------|-------|-------------------------------------------------------|--|
| Rev 9           | CAH      | 21 July 2020    | 1.    | Setup: changed 100 ohms to 1200 ohms                  |  |
|                 |          |                 | 2.    | Digital Output Check: Steps 4-12 has changes - "shall |  |
|                 |          |                 |       | be less than +0.5V" to "shall be less than +1.0V" due |  |
|                 |          |                 |       | to the diode current is 20mA (ESD1 diodes at 20mA     |  |
|                 |          |                 |       | has a Vf ~ 0.63V)                                     |  |
|                 |          |                 | 3.    | Digital Output Check step 12 doubled. Fixed           |  |
|                 |          |                 |       | increment to be 13.                                   |  |
|                 |          |                 | 4.    | Digital Input Check step 11 changed from GND to       |  |
|                 |          |                 |       | unconnected. This type of input gives VBATT           |  |
|                 |          |                 |       | connection for a high level when input is left        |  |
|                 |          |                 |       | floating the input to micro gives a low.              |  |
|                 |          |                 | 5.    | Accelerometer, Cell modem and Wifi checks added       |  |
|                 |          |                 |       | (Not Applicable to 1244465) so that we can            |  |
|                 |          |                 |       | eliminate these tests from 1244465 builds.            |  |
|                 |          |                 | 6.    | Added Trusted Platform Module Check.                  |  |
|                 |          |                 | 7.    | Removed Secure Element CHeck                          |  |
| Rev 10          | SHB      | 2 February 2021 | 1.    | Board Revision Check: Call out specific Application   |  |
|                 |          |                 |       | Version                                               |  |
| Rev 11          | SHB      | 21 June 2021    | 1.    | Removed FCT mode USB test                             |  |
|                 |          |                 | 2.    | Add USB check to beginning of test sequence           |  |
| Rev 12          | SHB      | 7 October 2021  | 1.    | Update Machine App version to 1.2.0.227               |  |
| Rev 13          | SHB      | 9 December 2021 | 1.    | Remove references to specific Machine App version     |  |
|                 |          |                 | 2.    | Remove tests that are Not Applicable to 1244465,      |  |
|                 |          |                 |       | these are now in a separate document                  |  |
| Rev 14          | SHB      | 12 April 2022   | 1.    | Update Part number to 1261318                         |  |
|                 |          |                 | 2.    | Remove manual USB check                               |  |
|                 |          |                 | 3.    | Restore FCT mode USB test                             |  |
|                 |          |                 | 4.    | Add LEDs 27 – 32 to LED test                          |  |
| REV 15          | BAP      | 2023-08-31      | 1.    | Update LED test to include resistor value             |  |
|                 |          |                 | 2.    | Add Backlight test section                            |  |
|                 |          |                 | 3.    | Update CAN section                                    |  |
|                 |          |                 | 4.    | Update setup paragraph                                |  |
| REV 16          | BAP      | 2023-11-30      | 1.    | Move CAN to be the first test and rewrite it          |  |
| REV 17          | BAP      | 2024-03-08      | 1.    | Update CAN test                                       |  |
|                 |          |                 |       |                                                       |  |
|                 |          |                 |       |                                                       |  |
|                 |          |                 |       |                                                       |  |

## Setup:

A fixture has connections with the Pascal user interface for the LCD using the 40 pin ZIF connector, and with pogo pins for all other necessary points. All other Test commands are sent to the board using the UART debug port. The board executes the commands and returns status over the same interface. The UART terminal should be configured for 115200 baud, no stop bits and 8 data bits. Operator input is required to verify LCD and touch panel function. A VW scrub board is also included in the fixture and is connected to the Pascal board via the CAN interface. The test fixture has the following 1200 Ohm, 1 Watt loads: from J10-6 to J7-10; from J10-7 to J7-10; from J10-8 to J7-10; from J7-5 to J7-10; from J7-6 to J7-10.

## Test Sequence:

- 1. Install user interface assembly in machine.
- 2. Turn power on. Power supply is set to 24.0V and should be capable of driving a 2A load. Power is applied as indicated: COM goes to J7-8. +24V goes to J7-10.

# CAN Bus Check:

The baud rate for CAN 0 is 125kbps. Node ID is 0x01.

- 1. Verify that the DUT is sending messages on the CAN bus.
  - a. One example is the heartbeat message, 0x701
- 2. This is sufficient to test both the TX and RX capability of the transceiver.
- 3. Do the test twice. Once for CAN Bus 0 and once for CAN Bus 1.

#### Initialize FCT Mode:

1. Login to the UART debug port. Username is "root" and password is "am3". Note: the password characters will not echo back to the terminal for security reasons.

2. Initialize FCT mode by typing "fct" and pressing return.

3. A menu should appear similar to the one shown below (some menu items may be different than what is shown, but the general structure will be the same). The board is now in FCT mode. All tests following will be done in this mode.

Main Menu 1) Turn on GPIO 2) Turn off GPIO 3) Read GPIO 4) Read ADC 5) Turn on membrane LED 6) Turn off membrane LED Read Accelerometer 8) Read Membrane Key 9) Set Clock (RTC) 10) Read Clock (RTC) 11) Test LCD 12) Calibrate Touchscreen Test Touchscreen Test Cellular Modem Test Wifi Modem 16) Test CAN Bus 17) Read Revision Numbers 18) RS-232 Check 19) Potentiometer Test 20) Ouit Select option:

#### **Digital Output Check:**

1. From the Main Menu, select the "Turn on GPIO" menu item by typing the menu number and pressing return. The menu should appear as follows:

Turn on GPIO 1) Turn on LSD\_ENBL 2) Turn on LSD\_5\_DRV 3) Turn on LSD\_4\_DRV 4) Turn on LSD\_3\_DRV 5) Turn on LSD\_2\_DRV 6) Turn on LSD\_1\_DRV 7) Turn on LSD\_0\_DRV 8) Go back to Main Menu Select option:

2. Select the "Turn on LSD\_ENBL" menu item. Then select the "Go back to Turn on GPIO" menu item.

| Turn | on   | LSD_E  | ENBL | _    |    |      |  |
|------|------|--------|------|------|----|------|--|
| 1)   | Go   | back   | to   | Turn | on | GPI0 |  |
| Sele | ct d | option | n: [ | ]    |    |      |  |

3. The voltage at J10-8, J10-7, J10-6, J7-7, J7-6, and J7-5 shall all be greater than +23V.

4. Select the "Turn on LSD\_5\_DRV" menu item. The voltage at Pin J10-8 shall be less than +1.0V. Select the "Go back to Turn on GPIO" menu item.

5. Select the "Turn on LSD\_4\_DRV" menu item. The voltage at Pin J10-7 shall be less than +1.0V. Select the "Go back to Turn on GPIO" menu item.

6. Select the "Turn on LSD\_3\_DRV" menu item. The voltage at Pin J10-6 shall be less than +1.0V. Select the "Go back to Turn on GPIO" menu item.

7. Select the "Turn on LSD\_2\_DRV" menu item. The voltage at Pin J7-7 shall be less than +1.0V . Select the "Go back to Turn on GPIO" menu item.

8. Select the "Turn on LSD\_1\_DRV" menu item. The voltage at Pin J7-6 shall be less than +1.0V . Select the "Go back to Turn on GPIO" menu item.

9. Select the "Turn on LSD\_0\_DRV" menu item. The voltage at Pin J7-5 shall be less than +1.0V. Select the "Go back to Turn on GPIO" menu item.

10. Select the "Go back to Main Menu" menu item. Then select the "Turn off GPIO" menu item.

11. Select the "Turn off LSD\_ENBL" menu item. The voltage at Pin J10-8 shall be greater than +23V. Select the "Go back to Turn off GPIO" menu item.

12. Select the "Go back to Main Menu" menu item, then select the "Turn on GPIO" menu item, then select the "Turn on LSD\_ENBL" menu item. The voltage at Pin J10-8 shall be less than +1.0V. Select the "Go back to Turn on GPIO" menu item, then select the "Go back to Main Menu" item, then select the "Turn off GPIO" menu item.

13. Select the "Turn off LSD\_5\_DRV" menu item. The voltage at Pin J10-8 shall be greater than +23V. Select the "Go back to Turn off GPIO" menu item.

14. Select the "Turn off LSD\_4\_DRV" menu item. The voltage at Pin J10-7 shall be greater than +23V. Select the "Go back to Turn off GPIO" menu item.

15. Select the "Turn off LSD\_3\_DRV" menu item. The voltage at Pin J10-6 shall be greater than +23V. Select the "Go back to Turn off GPIO" menu item.

16. Select the "Turn off LSD\_2\_DRV" menu item. The voltage at Pin J7-7 shall be greater than +23V. Select the "Go back to Turn off GPIO" menu item.

17. Select the "Turn off LSD\_1\_DRV" menu item. The voltage at Pin J7-6 shall be greater than +23V. Select the "Go back to Turn off GPIO" menu item.

18. Select the "Turn off LSD\_0\_DRV" menu item. The voltage at Pin J7-5 shall be greater than +23V. Select the "Go back to Turn off GPIO" menu item.

19. Digital Output Check test is complete. Select the "Go back to Main Menu" menu item.

#### Digital Input Check:

1. From the Main Menu, select the "Read GPIO" menu item by typing the menu number and pressing return. The menu should appear as follows:

Read GPI0 1) Read CHARGER PWR UP 2) Read KEYSWITCH PWR UP Read SW1\_uC 4) Read SW2 uC 5) Read SW3 uC 6) Read SW4 uC Read SW5 uC Read SW6 uC 9) Read SW7 uC 10) Read SW8 uC 11) Read BAIL SWITCH 12) Read LSD nFAULT 0 1 13) Read LSD nFAULT 2 14) Read LSD nFAULT 3 15) Read LSD nFAULT 4 16) Go back to Main Menu Select option:

2. Connect J7-9 to +24V. Then select the "Read CHARGER\_PWR\_UP" menu item. The menu should say "Input is HIGH" (see image below for example output). Select the "Go back to Read GPIO" menu item.

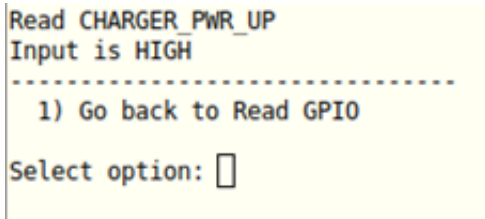

3. Lower J7-9 to +10V. Then select the "Read CHARGER\_PWR\_UP" menu item. The menu should say "Input is LOW". Select the "Go back to Read GPIO" menu item.

4. Connect J7-10 to +24V. Then select the "Read KEYSWITCH\_PWR\_UP" menu item. The menu should say "Input is HIGH". Select the "Go back to Read GPIO" menu item.

5. Lower J7-10 to +10V. Then select the "Read KEYSWITCH\_PWR\_UP" menu item. The menu should say "Input is LOW". Select the "Go back to Read GPIO" menu item.

6. Leave J7-3 to unconnected. Then select the "Read SW1\_uC" menu item. The menu should say "Input is HIGH". Select the "Go back to Read GPIO" menu item.

7. Lower J7-3 to GND. Then select the "Read SW1\_uC" menu item. The menu should say "Input is LOW". Select the "Go back to Read GPIO" menu item.

8. Leave J10-3 to unconnected. Then select the "Read SW2\_uC" menu item. The menu should say "Input is HIGH". Select the "Go back to Read GPIO" menu item.

9. Lower J10-3 to GND. Then select the "Read SW2\_uC" menu item. The menu should say "Input is LOW". Select the "Go back to Read GPIO" menu item.

10. Connect J7-1 to +24V. Then select the "Read SW3\_uC" menu item. The menu should say "Input is HIGH". Select the "Go back to Read GPIO" menu item.

11. Lower J7-1 to unconnected. Then select the "Read SW3\_uC" menu item. The menu should say "Input is LOW". Select the "Go back to Read GPIO" menu item.

12. Leave J10-1 to unconnected. Then select the "Read SW4\_uC" menu item. The menu should say "Input is HIGH". Select the "Go back to Read GPIO" menu item.

13. Lower J10-1 to GND. Then select the "Read SW4\_uC" menu item. The menu should say "Input is LOW". Select the "Go back to Read GPIO" menu item.

14. Leave J7-2 to unconnected. Then select the "Read SW5\_uC" menu item. The menu should say "Input is HIGH". Select the "Go back to Read GPIO" menu item.

15. Lower J7-2 to GND. Then select the "Read SW5\_uC" menu item. The menu should say "Input is LOW". Select the "Go back to Read GPIO" menu item.

16. Leave J7-4 to unconnected. Then select the "Read SW6\_uC" menu item. The menu should say "Input is HIGH". Select the "Go back to Read GPIO" menu item.

17. Lower J7-4 to GND. Then select the "Read SW6\_uC" menu item. The menu should say "Input is LOW". Select the "Go back to Read GPIO" menu item.

18. Leave J10-2 to unconnected. Then select the "Read SW7\_uC" menu item. The menu should say "Input is HIGH". Select the "Go back to Read GPIO" menu item.

19. Lower J10-2 to GND. Then select the "Read SW7\_uC" menu item. The menu should say "Input is LOW". Select the "Go back to Read GPIO" menu item.

20. Leave J10-4 to unconnected. Then select the "Read SW8\_uC" menu item. The menu should say "Input is HIGH". Select the "Go back to Read GPIO" menu item.

21. Lower J10-4 to GND. Then select the "Read SW8\_uC" menu item. The menu should say "Input is LOW". Select the "Go back to Read GPIO" menu item.

22. Connect J4-4 to J4-1. Then select the "Read BAIL\_SWITCH" menu item. The menu should say "Input is HIGH". Select the "Go back to Read GPIO" menu item.

23. Disconnect J4-4 and leave floating. Then select the "Read BAIL\_SWITCH" menu item. The menu should say "Input is LOW". Select the "Go back to Read GPIO" menu item.

24. Digital Input Check test is complete. Select the "Go back to Main Menu" menu item.

#### Analog Input Check:

1. From the Main Menu, select the "Read ADC" menu item by typing the menu number and pressing return. The menu should appear as follows:

| Read                       | ADC                                                                                                    |
|----------------------------|----------------------------------------------------------------------------------------------------|
| 1)<br>2)<br>3)<br>4)<br>5) | Read KEYSWITCH_PWR_MONITOR<br>Read CHARGER_PWR_MONITOR<br>Read CURRENT_MEAS_OUT<br>Read SHUNT_REF_SENSE<br>Go back to Main Menu |
| Sele                       | t option:                                                                                                    |

2. Connect J7-10 to +24V. Select the "Read KEYSWITCH\_PWR\_MONITOR" menu item. The menu should say "24000.0mV", within 1%. (see image below for example output). Select the "Go back to Read ADC" menu item.

Read KEYSWITCH\_PWR\_MONITOR 23565.7mV 1) Go back to Read ADC Select option:

3. Connect J7-9 to +24V. Select the "Read CHARGER\_PWR\_MONITOR" menu item. The menu should say "24000.0mV", within 1%. Select the "Go back to Read ADC" menu item.

4. Analog Input Test is complete. Select the "Go back to Main Menu" menu item.

#### Membrane LED Check:

- The test setup should have a 1.5k ohm load resistor from each LED output LED1 through LED32 to 3.3V.
- 2. From the main menu, select the "Turn on membrane LED" menu item by typing the menu number and pressing return. The menu should appear as follows:

Turn on membrane LED Turn on LED1 uC MEMBRANE Turn on LED2 uC MEMBRANE Turn on LED3 uC MEMBRANE Turn on LED4 uC MEMBRANE Turn on LED5 uC MEMBRANE Turn on LED6\_uC\_MEMBRANE Turn on LED7 uC MEMBRANE 8) Turn on LED8\_uC\_MEMBRANE Turn on LED9 uC MEMBRANE 10) Turn on LED10 uC MEMBRANE 11) Turn on LED11 uC MEMBRANE 12) Turn on LED12 uC MEMBRANE 13) Turn on LED13 uC MEMBRANE 14) Turn on LED14 uC MEMBRANE Turn on LED15 uC MEMBRANE Turn on LED16 uC MEMBRANE 17) Turn on LED17 uC MEMBRANE 18) Turn on LED18 uC MEMBRANE 19) Turn on LED19\_uC\_MEMBRANE 20) Turn on LED20 uC MEMBRANE 21) Turn on LED21 uC MEMBRANE 22) Turn on LED22 uC MEMBRANE 23) Turn on LED23 uC MEMBRANE 24) Turn on LED24 uC MEMBRANE 25) Turn on LED25 uC MEMBRANE 26) Turn on LED26 uC MEMBRANE 27) Go back to Main Menu Select option:

2. LEDs LED1\_uC\_MEMBRANE through LED32\_uC\_MEMBRANE shall not be lit.

3. Select the "Turn on LED1\_uC\_MEMBRANE" menu item. LED LED1\_uC\_MEMBRANE shall be lit. Select the "Go back to Turn on membrane LED" menu item.

4. Select the "Turn on LED2\_uC\_MEMBRANE" menu item. LED LED2\_uC\_MEMBRANE shall be lit. Select the "Go back to Turn on membrane LED" menu item.

5. Select the "Turn on LED3\_uC\_MEMBRANE" menu item. LED LED3\_uC\_MEMBRANE shall be lit. Select the "Go back to Turn on membrane LED" menu item.

6. Select the "Turn on LED4\_uC\_MEMBRANE" menu item. LED LED4\_uC\_MEMBRANE shall be lit. Select the "Go back to Turn on membrane LED" menu item.

7. Select the "Turn on LED5\_uC\_MEMBRANE" menu item. LED LED5\_uC\_MEMBRANE shall be lit. Select the "Go back to Turn on membrane LED" menu item.

8. Select the "Turn on LED6\_uC\_MEMBRANE" menu item. LED LED6\_uC\_MEMBRANE shall be lit. Select the "Go back to Turn on membrane LED" menu item.

9. Select the "Turn on LED7\_uC\_MEMBRANE" menu item. LED LED7\_uC\_MEMBRANE shall be lit. Select the "Go back to Turn on membrane LED" menu item.

10. Select the "Turn on LED8\_uC\_MEMBRANE" menu item. LED LED8\_uC\_MEMBRANE shall be lit. Select the "Go back to Turn on membrane LED" menu item.

11. Select the "Turn on LED9\_uC\_MEMBRANE" menu item. LED LED9\_uC\_MEMBRANE shall be lit. Select the "Go back to Turn on membrane LED" menu item.

12. Select the "Turn on LED10\_uC\_MEMBRANE" menu item. LED LED10\_uC\_MEMBRANE shall be lit. Select the "Go back to Turn on membrane LED" menu item.

13. Select the "Turn on LED11\_uC\_MEMBRANE" menu item. LED LED11\_uC\_MEMBRANE shall be lit. Select the "Go back to Turn on membrane LED" menu item.

14. Select the "Turn on LED12\_uC\_MEMBRANE" menu item. LED LED12\_uC\_MEMBRANE shall be lit. Select the "Go back to Turn on membrane LED" menu item.

15. Select the "Turn on LED13\_uC\_MEMBRANE" menu item. LED LED13\_uC\_MEMBRANE shall be lit. Select the "Go back to Turn on membrane LED" menu item.

16. Select the "Turn on LED14\_uC\_MEMBRANE" menu item. LED LED14\_uC\_MEMBRANE shall be lit. Select the "Go back to Turn on membrane LED" menu item.

17. Select the "Turn on LED15\_uC\_MEMBRANE" menu item. LED LED15\_uC\_MEMBRANE shall be lit. Select the "Go back to Turn on membrane LED" menu item.

18. Select the "Turn on LED16\_uC\_MEMBRANE" menu item. LED LED16\_uC\_MEMBRANE shall be lit. Select the "Go back to Turn on membrane LED" menu item.

19. Select the "Turn on LED17\_uC\_MEMBRANE" menu item. LED LED17\_uC\_MEMBRANE shall be lit. Select the "Go back to Turn on membrane LED" menu item.

20. Select the "Turn on LED18\_uC\_MEMBRANE" menu item. LED LED18\_uC\_MEMBRANE shall be lit. Select the "Go back to Turn on membrane LED" menu item.

21. Select the "Turn on LED19\_uC\_MEMBRANE" menu item. LED LED19\_uC\_MEMBRANE shall be lit. Select the "Go back to Turn on membrane LED" menu item.

22. Select the "Turn on LED20\_uC\_MEMBRANE" menu item. LED LED20\_uC\_MEMBRANE shall be lit. Select the "Go back to Turn on membrane LED" menu item.

23. Select the "Turn on LED21\_uC\_MEMBRANE" menu item. LED LED21\_uC\_MEMBRANE shall be lit. Select the "Go back to Turn on membrane LED" menu item.

24. Select the "Turn on LED22\_uC\_MEMBRANE" menu item. LED LED22\_uC\_MEMBRANE shall be lit. Select the "Go back to Turn on membrane LED" menu item.

25. Select the "Turn on LED23\_uC\_MEMBRANE" menu item. LED LED23\_uC\_MEMBRANE shall be lit. Select the "Go back to Turn on membrane LED" menu item.

26. Select the "Turn on LED24\_uC\_MEMBRANE" menu item. LED LED24\_uC\_MEMBRANE shall be lit. Select the "Go back to Turn on membrane LED" menu item.

27. Select the "Turn on LED25\_uC\_MEMBRANE" menu item. LED LED25\_uC\_MEMBRANE shall be lit. Select the "Go back to Turn on membrane LED" menu item.

28. Select the "Turn on LED26\_uC\_MEMBRANE" menu item. LED LED26\_uC\_MEMBRANE shall be lit. Select the "Go back to Turn on membrane LED" menu item.

29. Select the "Turn on LED27\_uC\_MEMBRANE" menu item. LED LED27\_uC\_MEMBRANE shall be lit. Select the "Go back to Turn on membrane LED" menu item.

30. Select the "Turn on LED28\_uC\_MEMBRANE" menu item. LED LED28\_uC\_MEMBRANE shall be lit. Select the "Go back to Turn on membrane LED" menu item.

31. Select the "Turn on LED29\_uC\_MEMBRANE" menu item. LED LED29\_uC\_MEMBRANE shall be lit. Select the "Go back to Turn on membrane LED" menu item.

32. Select the "Turn on LED30\_uC\_MEMBRANE" menu item. LED LED30\_uC\_MEMBRANE shall be lit. Select the "Go back to Turn on membrane LED" menu item.

33. Select the "Turn on LED31\_uC\_MEMBRANE" menu item. LED LED31\_uC\_MEMBRANE shall be lit. Select the "Go back to Turn on membrane LED" menu item.

34. Select the "Turn on LED32\_uC\_MEMBRANE" menu item. LED LED32\_uC\_MEMBRANE shall be lit. Select the "Go back to Turn on membrane LED" menu item.

35. Membrane LED Test is complete. Select the "Go back to Main Menu" menu item.

# Membrane Key Check:

1. From the main menu, select the "Read Membrane Key" menu item by typing the menu number and pressing return. The menu should appear as follows:

Read Membrane Key Press a button on the membrane keypad:

2. Connect pins ROW1\_MEMBRANE and COL1\_MEMBRANE together. Menu should read "1,1". Disconnect pins. Select the "Go back to Main Menu" menu item.

3. Select the "Read Membrane Key" menu item. Connect pins ROW1\_MEMBRANE and COL2\_MEMBRANE together. Disconnect pins. Menu should read "1,2". Select the "Go back to Main Menu" menu item.

4. Select the "Read Membrane Key" menu item. Connect pins ROW1\_MEMBRANE and COL3\_MEMBRANE together. Disconnect pins. Menu should read "1,3". Select the "Go back to Main Menu" menu item.

5. Select the "Read Membrane Key" menu item. Connect pins ROW1\_MEMBRANE and COL4\_MEMBRANE together. Disconnect pins. Menu should read "1,4". Select the "Go back to Main Menu" menu item.

6. Select the "Read Membrane Key" menu item. Connect pins ROW2\_MEMBRANE and COL1\_MEMBRANE together. Disconnect pins. Menu should read "2,1". Select the "Go back to Main Menu" menu item.

7. Select the "Read Membrane Key" menu item. Connect pins ROW2\_MEMBRANE and COL2\_MEMBRANE together. Disconnect pins. Menu should read "2,2". Select the "Go back to Main Menu" menu item.

8. Select the "Read Membrane Key" menu item. Connect pins ROW2\_MEMBRANE and COL3\_MEMBRANE together. Disconnect pins. Menu should read "2,3". Select the "Go back to Main Menu" menu item.

9. Select the "Read Membrane Key" menu item. Connect pins ROW2\_MEMBRANE and COL4\_MEMBRANE together. Disconnect pins. Menu should read "2,4". Select the "Go back to Main Menu" menu item.

10. Select the "Read Membrane Key" menu item. Connect pins ROW3\_MEMBRANE and COL1\_MEMBRANE together. Disconnect pins. Menu should read "3,1". Select the "Go back to Main Menu" menu item.

11. Select the "Read Membrane Key" menu item. Connect pins ROW3\_MEMBRANE and COL2\_MEMBRANE together. Disconnect pins. Menu should read "3,2". Select the "Go back to Main Menu" menu item.

12. Select the "Read Membrane Key" menu item. Connect pins ROW3\_MEMBRANE and COL3\_MEMBRANE together. Disconnect pins. Menu should read "3,3". Select the "Go back to Main Menu" menu item.

13. Select the "Read Membrane Key" menu item. Connect pins ROW3\_MEMBRANE and COL4\_MEMBRANE together. Disconnect pins. Menu should read "3,4". Select the "Go back to Main Menu" menu item.

14. Select the "Read Membrane Key" menu item. Connect pins ROW4\_MEMBRANE and COL1\_MEMBRANE together. Disconnect pins. Menu should read "4,1". Select the "Go back to Main Menu" menu item.

15. Select the "Read Membrane Key" menu item. Connect pins ROW4\_MEMBRANE and COL2\_MEMBRANE together. Disconnect pins. Menu should read "4,2". Select the "Go back to Main Menu" menu item.

16. Select the "Read Membrane Key" menu item. Connect pins ROW4\_MEMBRANE and COL3\_MEMBRANE together. Disconnect pins. Menu should read "4,3". Select the "Go back to Main Menu" menu item.

17. Select the "Read Membrane Key" menu item. Connect pins ROW4\_MEMBRANE and COL4\_MEMBRANE together. Disconnect pins. Menu should read "4,4".

18. Membrane Key Check complete. Select the "Go back to Main Menu" menu item.

### **RTC Check:**

1. From the main menu, select the "Set Clock (RTC)" menu item by typing the menu number and pressing return. The menu should appear as follows:

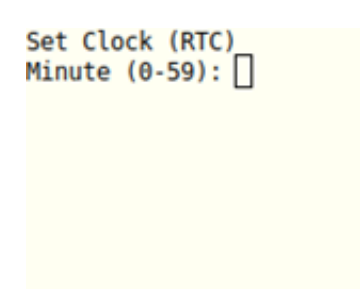

2. Type the number of minutes after the hour, in the range 0 to 59, and press return.

3. Type the number of hours after midnight, in the range of 0 to 23, and press return.

4. Type the day of the month, in the range of 1 to 31, and press return.

5. Type the number of the month, the number 1 corresponding to January and ranging from 1 to 12, and press return.

6. Type the year, in the range of 2000 to 2069, and press return.

7. The menu should say "Set time to " followed by the time set. Below is an example of the time set to 1:05PM, January 20, 2020.

Set Clock (RTC) Minute (0-59): 05 Hour (0-23): 13 Day (1-31): 20 Month (1-12): 1 Year (2000-2069): 2020 Set time to 2020-01-20T13:05:01Z 1) Go back to Main Menu

8. Turn off power for 10 seconds. Then turn on power. Wait for the board to boot, then enter FCT mode as described in the **Initialize FCT Mode** section.

9. From the main menu, select the "Read Clock (RTC)" menu item by typing the menu number and pressing return.

10. The date should be correct. The clock must have incremented by approximately the time since Step 7 was completed. Below is an example output.

| Read Clock (RTC)<br>2020-01-20T13:15:52Z |
|------------------------------------------|
| 1) Go back to Main Menu                  |
| Select option:                           |

11. RTC Check complete. Select the "Go back to Main Menu" menu item.

## LCD Color Check:

1. From the main menu, select the "Test LCD" menu item by typing the menu number and pressing return.

2. Confirm that the following pattern appears on the LCD:

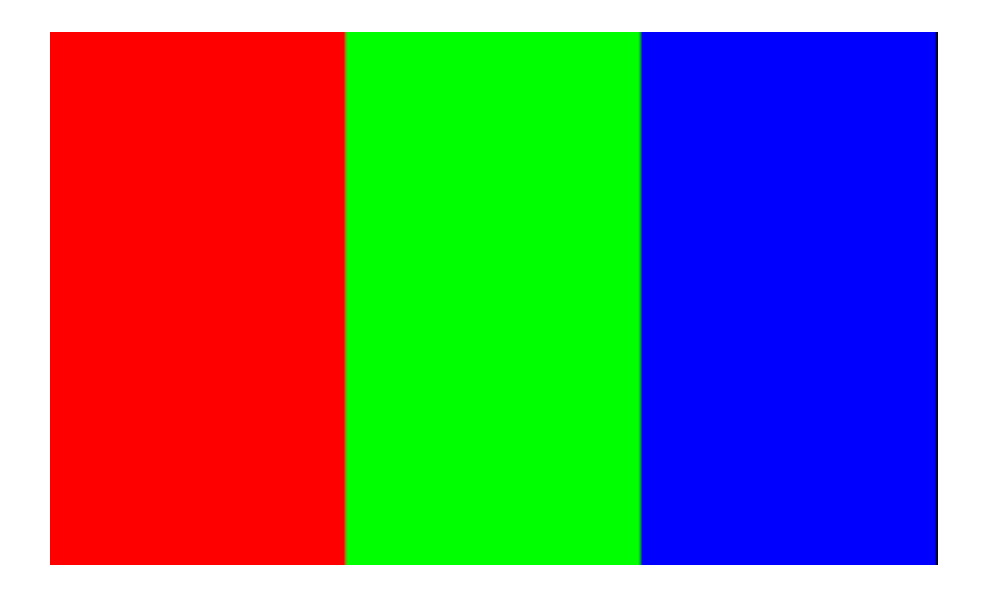

3. LCD Color Check complete. Select the "Go back to Main Menu" menu item.

#### Touchscreen Check:

1. From the main menu, select the "Calibrate Touchscreen" menu item.

2. Follow the prompt on the LCD to calibrate the touchscreen:

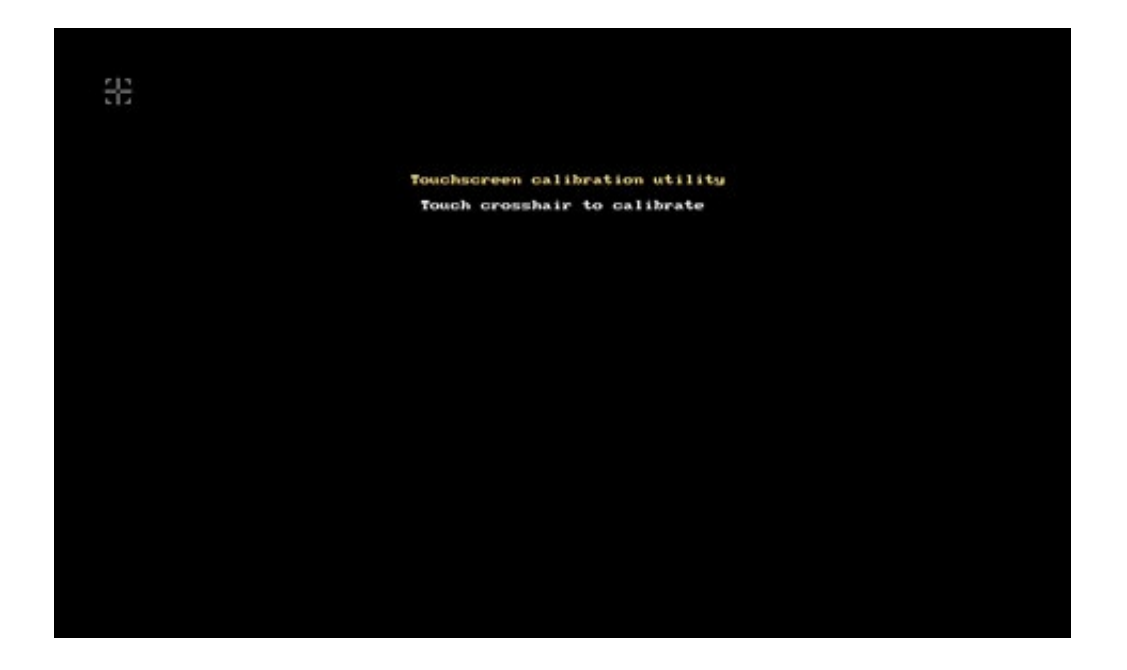

3. Select the "Go back to Main Menu" menu item.

4. Select the "Test Touchscreen" menu item.

5. Follow the prompt on the LCD to test the touchscreen. Touch the touchscreen in several places and ensure that the cursor moves to that location. Touch "Quit" on the LCD to exit.

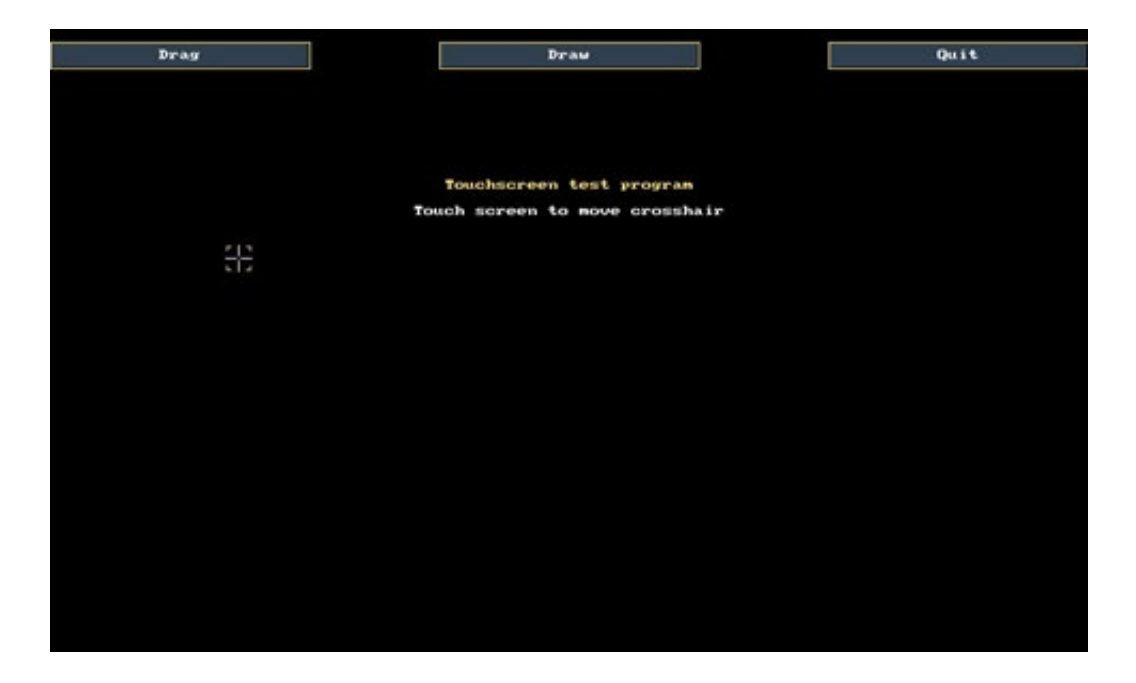

6. Touchscreen Check complete. Select the "Go back to Main Menu" menu item.

# **Backlight Driver Check:**

If no LCD is included in the fixture, the previous two sections can be ignored. If it is included, this section can be skipped.

- 1. Connect a 100 $\Omega$  1.5W resistor between nets LCD\_BL\_P and LCD\_BL\_N
- 2. From the main menu, select the "Test LCD" menu item by typing the menu number and pressing return.
- 3. The voltage at LCD\_BL\_P with respect to GND shall be 4.4V +/- 10%

#### **Board Revision Check:**

1. From the main menu, select the "Read Revision Numbers" menu item.

2. The menu should read TELEM\_REV\_BIT0 through TELEM\_REV\_BIT3, BOARD REVISION BIT 0 through BOARD REVISION BIT 3, machine app version and bootloader version. The UI board revision shall match the revision number listed in the released drawing of 1261318.

Telemetry, UI board, and Machine App revisions may differ.

3. Board Revision Check complete. Select the "Go back to Main Menu" menu item.

#### RS-232 Check:

- 1. Connect J5-3 to J5-4.
- 2. From the main menu, select the "RS-232 Check" menu item.
- 3. The menu should read "Loopback test: OK". Below is sample output:

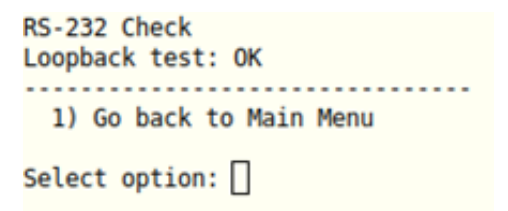

4. RS-232 Check complete. Select the "Go back to Main Menu" menu item.

# Potentiometer Check:

1. Connect J4-1 to J4-4.

- 2. From the main menu, select the "Potentiometer Test" menu item.
- 3. The voltage at J5-2 shall be +2.3V volts, within 10%.
- 4. Potentiometer Check complete. Select the "Go back to Main Menu" menu item.

### USB Check:

- 1. Connect J6 to a PC using an A-Male to Mini-B USB cable.
- 2. From the main menu, select the "USB Test" menu item.
- 3. The menu should read "USB test: OK". Below is sample output:

| USB Test<br>USB test: OK |
|--------------------------|
| 1) Go back to Main Menu  |
| Select option:           |

4. USB Check complete. Select the "Go back to Main Menu" menu item.

#### Flash Check:

- 1. From the main menu, select the "Flash Test" menu item.
- 2. The menu should read "Flash test: OK". Below is sample output:

| Flash Test<br>Flash test: OK |
|------------------------------|
| 1) Go back to Main Menu      |
| Select option:               |

3. Flash Check complete. Select the "Go back to Main Menu" menu item.

# Trusted Platform Module (TPM) Check:

- 1. From the main menu, select the "TPM Test" menu item.
- 2. The menu should read "TPM test: OK". Below is sample output:

TPM Test TPM test: OK 1) Go back to Main Menu Select option:

3. TPM Check complete. Select the "Go back to Main Menu" menu item.

END OF TEST.